Université BADJI Mokhtar Annaba Faculté de Technologie Département d'électronique Année 2021/2022 Responsable : M<sup>me</sup> BOULMAIZ Spécialité : Réseaux et Télécommunication

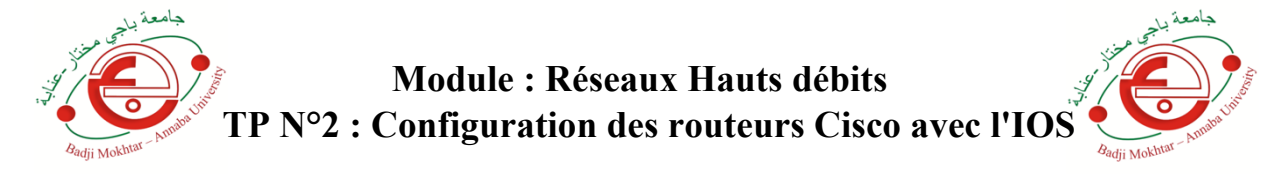

# 1. Objectif du TP

Ce TP présente l'interface de commande en ligne, de la plate-forme logicielle Cisco IOS pour la configuration des routeurs :

- Les différents niveaux d'accès pour entrer les commandes en mode utilisateur et en mode privilégié.
- Les commandes spécifiques à chaque mode et utilisation des fonctions d'aide et d'édition d'un routeur.
- Configuration de routeurs Cisco.

# 2. Travail à réaliser

### 2.1 Interface utilisateur du routeur

Connectez une station de travail à l'interface de la console du routeur (2620XM) au moyen d'un câble à paires inversées (console) :

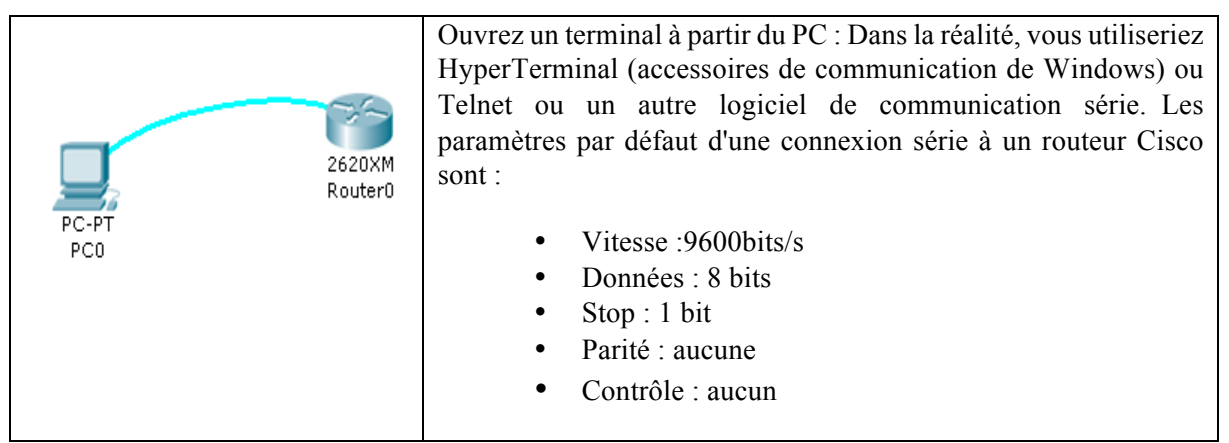

Sur l'écran du PC s'affiche l'interface de commande en ligne du routeur. Celle-ci vous invite à appuyer sur Entrer (Press RETURN to get started)

L'interface affiche alors le nom du routeur et le prompt. Ce dernier indique dans quel mode on se trouve. L'interface de commande Cisco possède plusieurs modes :

- Utilisateur
- Privilégié
- Configuration globale
- Configuration interfaces
- Configuration ligne

Quel est le nom du routeur et dans quel mode vous trouvez-vous ?

Pour obtenir la liste des instructions disponibles dans le mode actif, tapez la commande d'aide : « ? ».

| Définition de la commande                              | Commande |
|--------------------------------------------------------|----------|
| Trace la route empruntée par les paquets IP            |          |
| Envoie un message ICMP « Echo Resquest »               |          |
| Quitte le mode EXEC                                    |          |
| Affiche des informations sur la configuration actuelle |          |

### 2.2 Mode privilégié

Utilisez la commande appropriée pour passer au mode privilégié. Indiquez quelle est la nouvelle forme du prompt :

Consultez la liste des instructions disponibles dans ce mode :

| Définition de la commande                              | Commande |
|--------------------------------------------------------|----------|
| Indique le répertoire de travail courant               |          |
| Enregistre la configuration actuelle                   |          |
| Affiche des informations sur la configuration actuelle |          |
| Quitte le mode EXEC                                    |          |
| Déconnecte une connexion réseau                        |          |

Entrez la commande show suivie d'un espace et d'un «? »

Le routeur affiche toutes les options complémentaires disponibles avec la commande **show**. Repérez quelques commandes en complétant le tableau suivant :

| Définition de la commande                     | Commande |
|-----------------------------------------------|----------|
| Affiche le contenu de la mémoire non volatile |          |
| Affiche la table ARP                          |          |
| Affiche la configuration courante             |          |

| Affiche la configuration de départ      |  |
|-----------------------------------------|--|
| Affiche les informations sur le système |  |

Entrez la commande Show running-config.

**Show running-config** affiche le fichier de configuration actif du routeur, stocké dans la mémoire vive (RAM). Lorsque le mot –**MORE--** apparaît, appuyez sur la barre d'espace, le routeur affiche alors la page suivante.

Relevez les informations suivantes :

| Informations                               | Valeur |
|--------------------------------------------|--------|
| Version de l'IOS                           |        |
| Nom du routeur                             |        |
| Etat de l'interface FastEthernet 0/0       |        |
| Etat de la table de routage (ip classless) |        |

# 2.3 Mode de configuration globale

Tapez **configure terminal** (abréviation : « **config t** ») à l'invite du routeur.

Quel est le nouveau prompt ?

Changez le nom du routeur en « Paris ».

Indiquez quelle commande vous avez utilisé :